# Vejledning til at rydde browserhistorik, 'Clear cache'

Rydning af en cache medfører kun rydning af cachen for den givne browser.

### **Firefox**

- Klik på menuknappen = i øverste højre hjørne og herefter Indstillinger/Settings.
- Vælg i venstre side **Privatliv og sikkerhed/Privacy & security**.
- Under punktet Cookies og websteds-data / Cookies and site data klikkes knappen Ryd data/Clear data.
- Her vælges Cached web-indhold/Caged Web Content og Cookis og websteds-data og der trykkes på Ryd / clear.
- Cachen er nu ryddet. Genstart nu webbrowseren.

#### Chrome

- Klik på knappen i øverste højre hjørne, og vælg Slet browserdata/Clear Browser Data.
- Vælg i feltet Tidsinterval: Altid /All Time vha. dropdown-menuen.
- Sæt flueben ved Browserhistorik/Browser history, Cookies og andre websitedata, og Billeder og filer, der er gemt i cache/Cached images and files.
- Klik på knappen **Ryd data/Clear data**.
- Cachen er nu ryddet. Genstart nu webbrowseren.

#### Safari

- Gå op i toppen af Safari-bjælken og gå under fanen **Udvikler.** Hvis denne fane ikke er der fra starten, følg disse trin:
- vælg fanen Safari og herunder Indstillinger
- vælg fanen avanceret i pop-up vinduet
- i bunden krydses feltet "Vis menuen Udvikler på menulinjen". Herefter vælges fanen Udvikler -Tryk på punktet Tøm Buffere -
- Cachen er nu ryddet. Opdater siden.

## Microsoft Edge

- Klik på knappen , vælg Indstillinger, vælg feltet Persondata, søgning og tjenester og kør ned til Ryd browserdata.
- Tryk på Vælg, hvad der skal ryddes.
- Vælg i feltet Tidsinterval: Hele tiden /All Time vha. dropdown-menuen.
- Sæt flueben ved Browserdata, Cachelagrede billeder og filer, og Cookies og andre webstedsdata. (er som udgangspunkt alle valgte)
- Klik på knappen **Ryd nu**.
- Cachen er nu ryddet. Genstart nu webbrowseren.